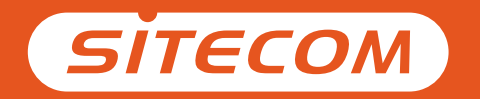

# Installation guide Android or iOS

# Things you need

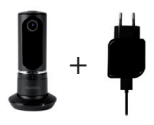

Wi-Fi Home Cam Twist + Power cable

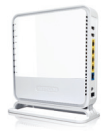

Wi-Fi (modem) router

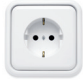

Power socket

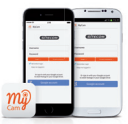

iOS or Android smartphone / tablet

# Connecting your camera

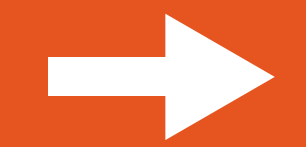

### 1. Download the Sitecom "MyCam" app

# 2. Connect the camera to the power socket

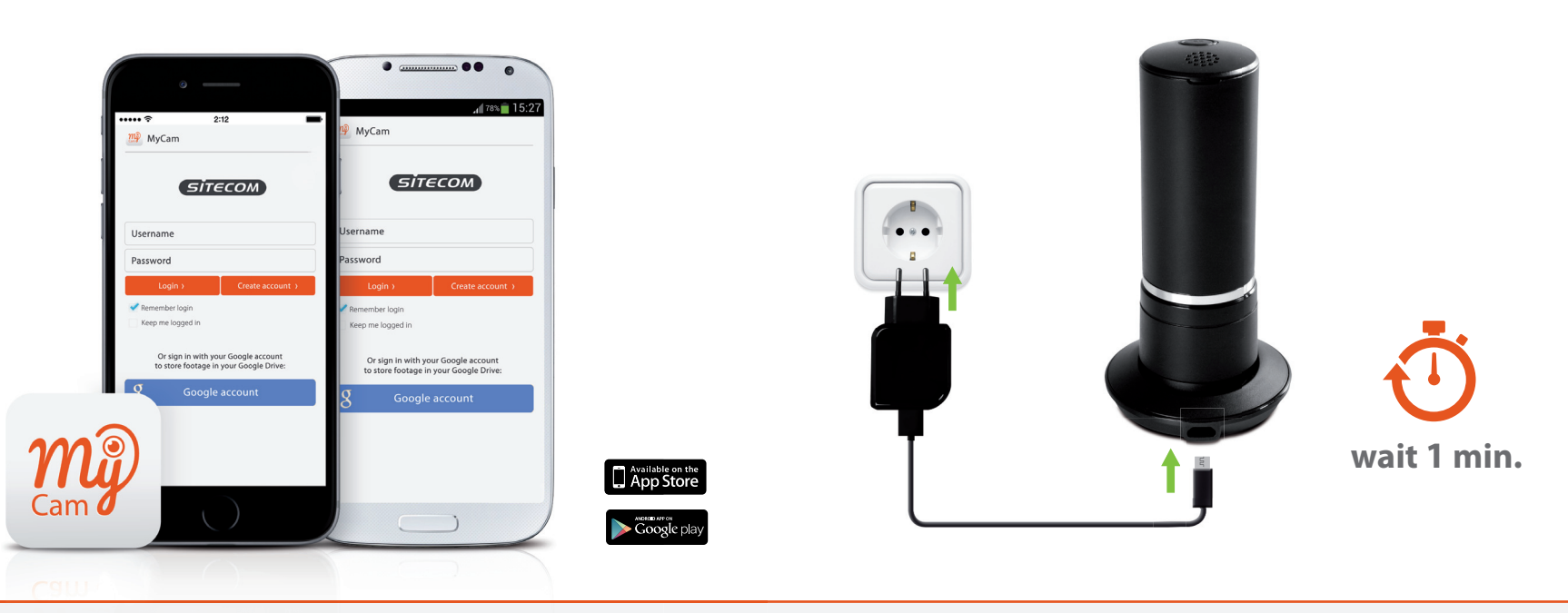

Note: Wait with opening the MyCam app until step 4.

Tip: Configure the camera close to the (modem) router and position it when installation is finished.

# 3. Connect your phone or tablet to the camera

iOS

a. Go to your Wi-Fi Settings b. Select the Wi-Fi network of your camera

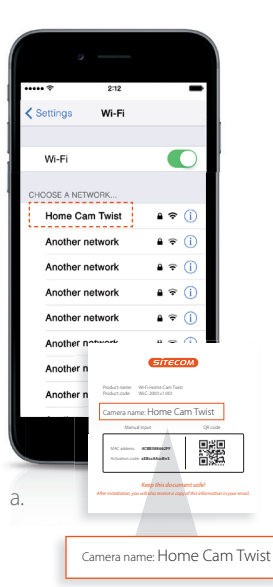

| •••• ?                       | 2:12    |     | -          |
|------------------------------|---------|-----|------------|
| Settings                     | Wi-Fi   |     |            |
|                              |         |     |            |
| Wi-Fi                        |         |     | $\bigcirc$ |
| <ul> <li>Home Car</li> </ul> | m Twist | 8 🕾 | ()         |
| CHOOSE A NETV                | VORK    |     |            |
| Another n                    | etwork  | 8 🗢 | i          |
| Another n                    | etwork  | ê 🗟 | ()         |
| Another n                    | etwork  | ₽ 🗢 | i          |
| Another n                    | etwork  | ê 🕈 | ()         |
| Another n                    | etwork  | ₽ 🗢 | (i)        |
| Another n                    | etwork  | ê ≑ |            |
| Another n                    | etwork  | ₽ 🗢 | i          |
|                              |         |     | 0          |
|                              |         |     |            |
| _                            | _       | _   | _          |

a. Go to your Wi-Fi Settings b. Select the Wi-Fi network of your camera

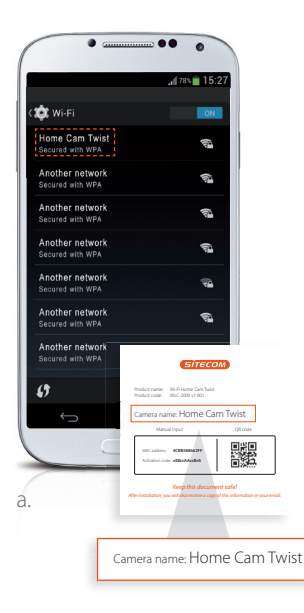

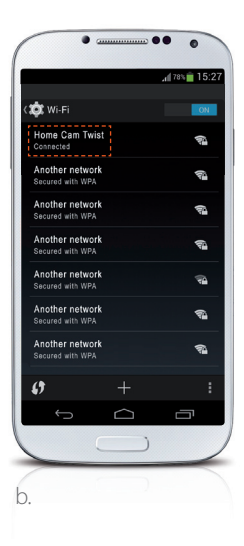

# 4. Connect your camera to your Wi-Fi

a. Open the MyCam app b. Follow the steps on the screen

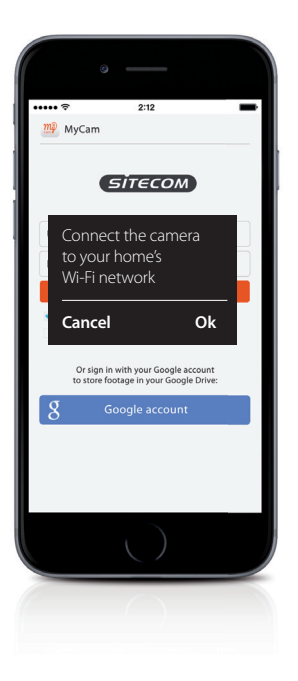

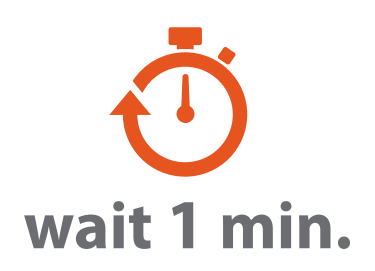

Make sure your phone or tablet reconnects to your home's Wi-Fi network before you proceed.

# Almost ready

Create an account or login with your Google account and add your camera.

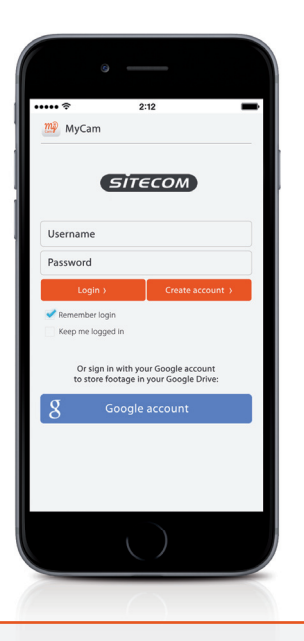

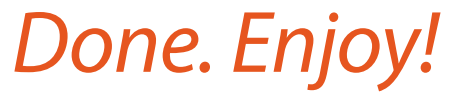

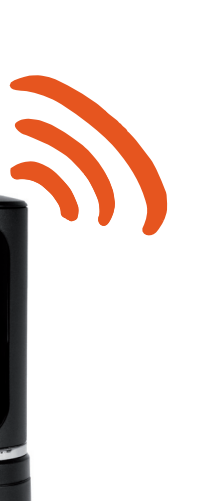

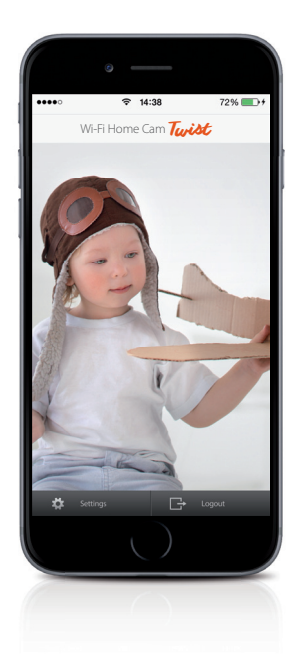

For more information about the app features go to www.sitecomlearningcentre.com

# Want to view your footage on a larger screen?

Access your camera via the free web portal from any computer http://mycamera.sitecom.com

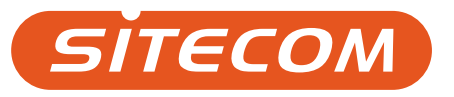

# Wat heb je nodig?

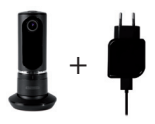

# Wi-Fi Home Cam Twist + stroomkabel

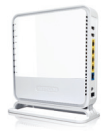

# Wi-Fi (modem) router

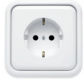

Stopcontact

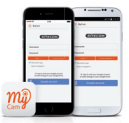

Smartphone/tablet met iOS of Android

# Verbind de camera

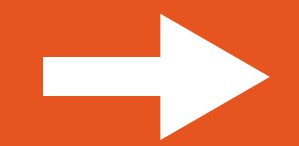

### 1. Download de MyCam-app van Sitecom

### 2. Sluit de camera aan op het stroomnet

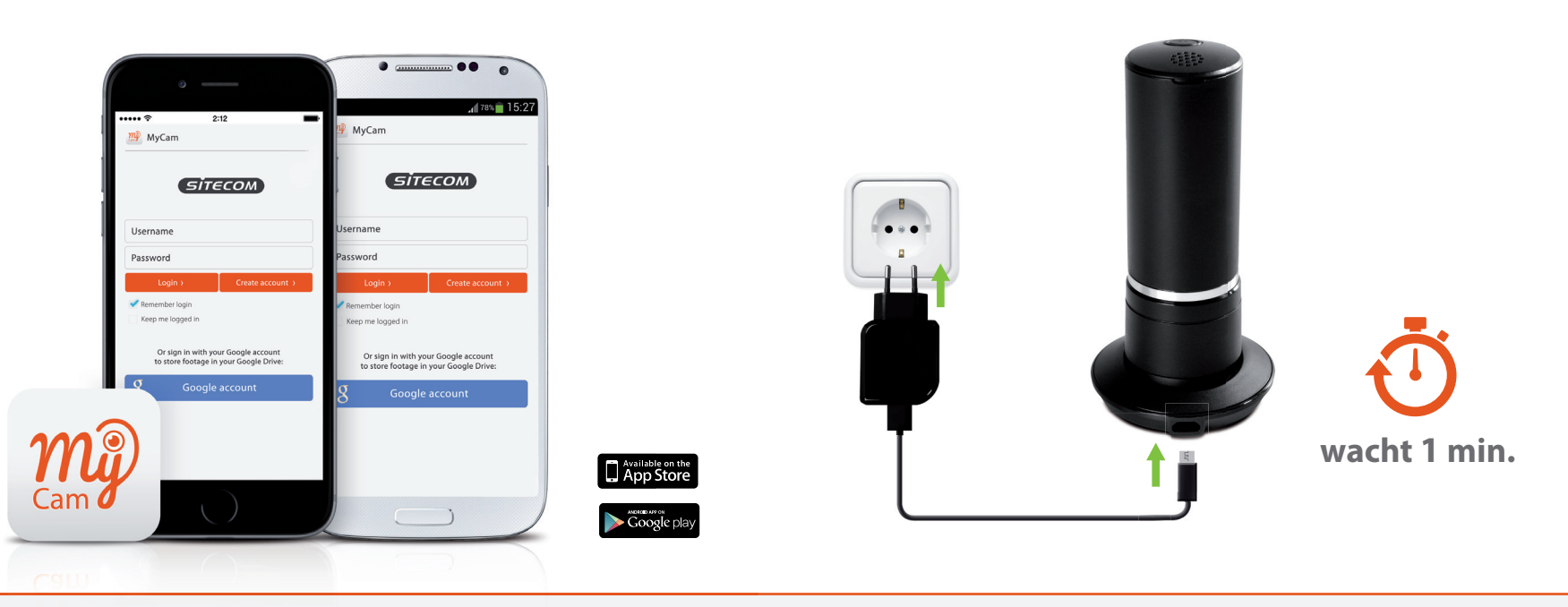

Opmerking: Wacht met het openen van de MyCam-app tot stap 4.

Tip: Configureer de camera in de buurt van de (modem) router en plaats deze pas op de gewenste locatie wanneer de installatie is voltooid.

# 3. Verbind je telefoon of tablet met de camera

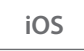

a. Ga naar je Wi-Fi-instellingen b. Selecteer het Wi-Fi-netwerk van je camera

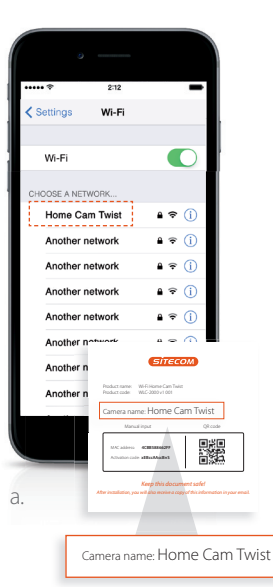

| •••• *                       | 2:12    |     | -          |
|------------------------------|---------|-----|------------|
| Settings                     | Wi-Fi   |     |            |
|                              |         |     |            |
| Wi-Fi                        |         |     | $\bigcirc$ |
| <ul> <li>Home Car</li> </ul> | m Twist | 8 🕾 | ()         |
| CHOOSE A NET                 | WORK    |     |            |
| Another n                    | etwork  | 8 🗢 | i          |
| Another n                    | etwork  | ê 😤 | ()         |
| Another n                    | etwork  | 8 🗢 | i          |
| Another n                    | etwork  | ê 🗟 | ()         |
| Another n                    | etwork  | ê 🗟 | (i)        |
| Another n                    | etwork  | ê 🗟 |            |
| Another n                    | etwork  | 9 🕫 | (i)        |
|                              |         |     | 0          |
|                              |         |     |            |
|                              | _       | _   | _          |

a. Ga naar je Wi-Fi-instellingen b. Selecteer het Wi-Fi-netwerk van je camera

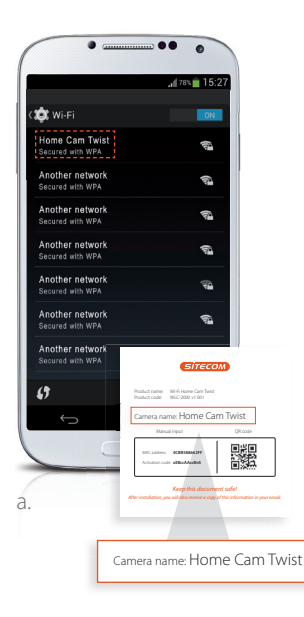

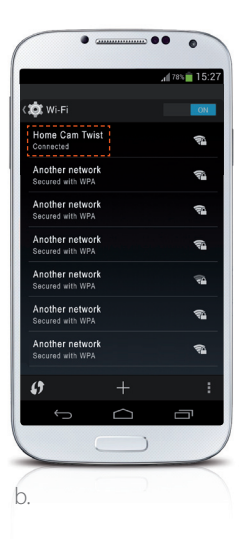

# 4. Verbind je camera met je Wi-Fi

a. Open de MyCam app b. Volg de stappen op het scherm

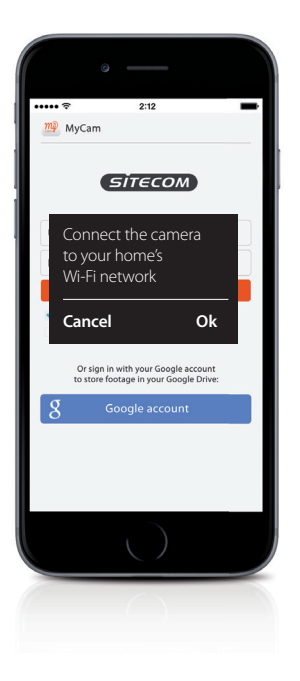

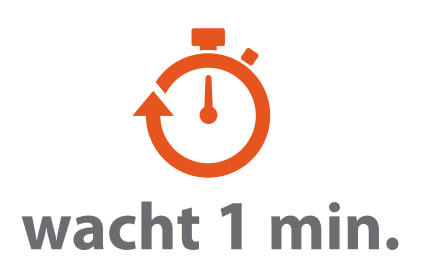

Zorg dat je telefoon of tablet opnieuw verbinding maakt met het Wi-Fi-netwerk in je woning voordat je doorgaat.

# Bijna klaar

Maak een account of meld je aan met je Google-account en voeg je camera toe.

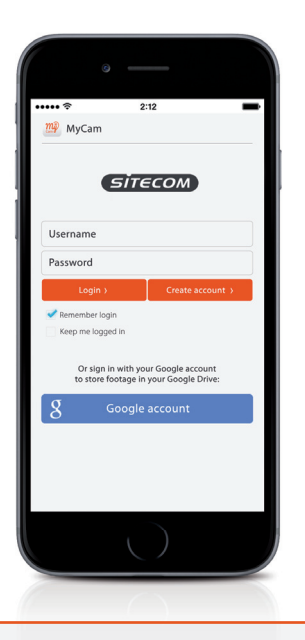

# Dat was het. Veel plezier!

....

€ 14:38

Wi-Fi Home Cam Twist

72% 🔳

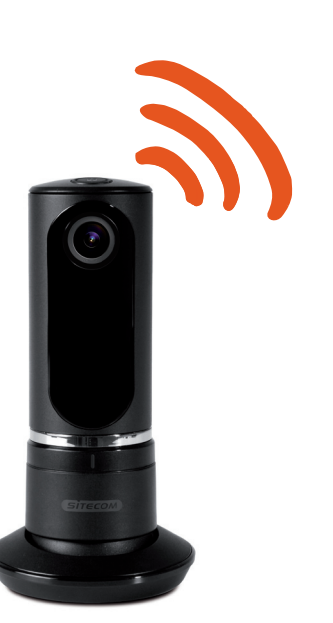

Meer informatie over de functies van de app is te vinden op www.sitecomlearningcentre.com

# Wil je de opnames op een groter scherm bekijken?

Je kunt vanaf elke computer toegang krijgen tot je camera via het gratis webportaal http://mycamera.sitecom.com

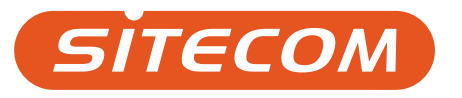

# Das brauchen Sie:

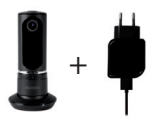

Wi-Fi Home Cam Twist + Stromkabel

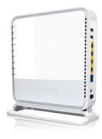

Wi-Fi (Modem) Router

Steckdose

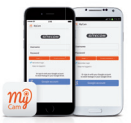

iOS- oder Android-Smartphone/-Tablet

# Kamera anschließen

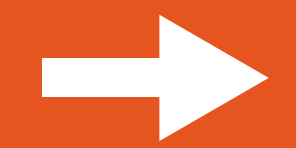

### 1. "MyCam App" von Sitecom herunterladen

# 2. Kamera an die Steckdose anschließen

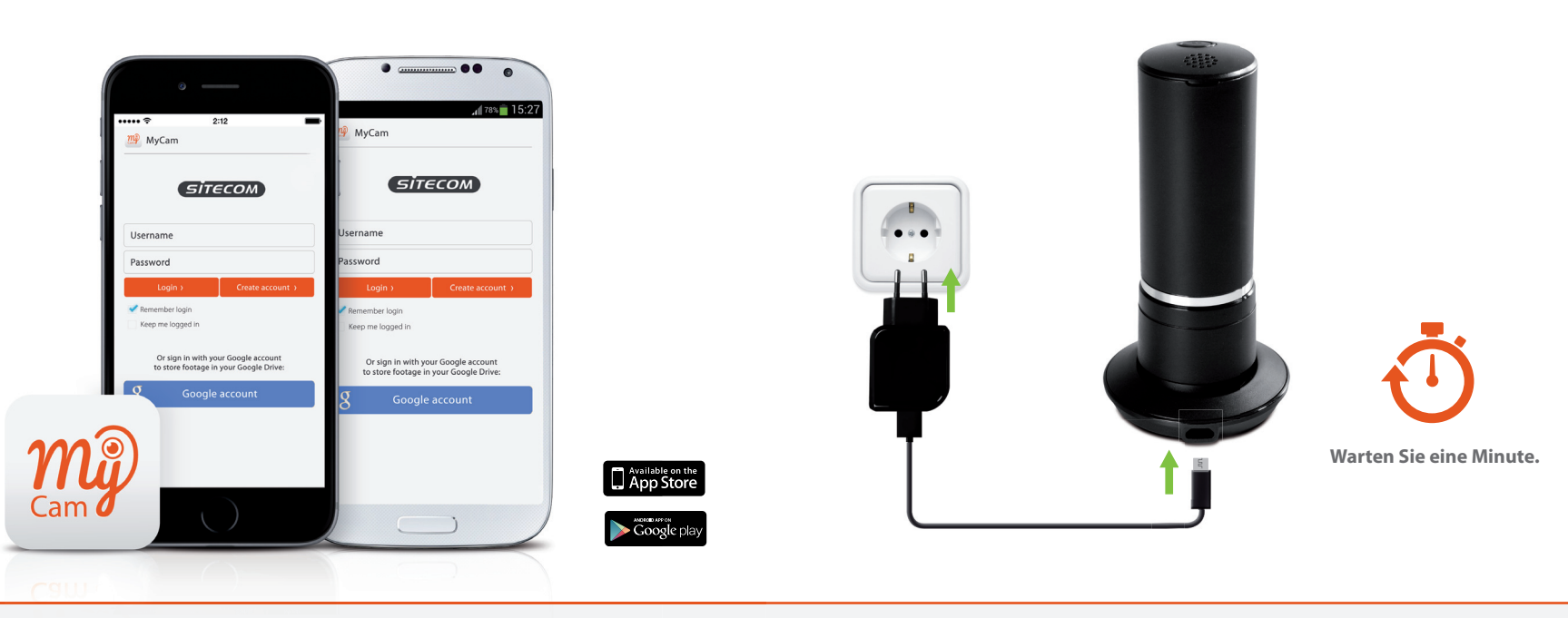

Hinweis: Öffnen Sie die MyCam App erst in Schritt 4.

Tipp: Konfigurieren Sie die Kamera in der Nähe des (Modem-) Routers und positionieren Sie sie nach der Installation.

# 3. Smartphone oder Tablet mit der Kamera verbinden

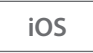

a. Öffnen Sie die WLAN-Einstellungen auf dem Gerät. b. Wählen Sie das WLAN der Kamera aus.

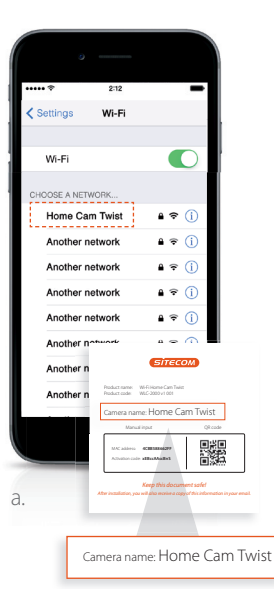

| ••••• *                 |            | 2:12  |            | -     |
|-------------------------|------------|-------|------------|-------|
| < Settin                | igs V      | Vi-Fi |            |       |
|                         |            |       |            |       |
| WI-                     | H          |       |            |       |
| <ul> <li>Hor</li> </ul> | ne Cam T   | wist  | 8 3        | ? (Ì) |
| CHOOSE                  | A NETWOR   | K     |            |       |
| And                     | other netw | ork   | 6 3        | • (i) |
| And                     | other netw | ork   | 8 1        | • ①   |
| And                     | other netw | ork   | 8 3        | r (i) |
| And                     | other netw | ork   | <b>a</b> 3 | • ①   |
| And                     | other netw | ork   | 63         | r (i) |
| And                     | other netw | ork   | ê 3        | •     |
| And                     | other netw | ork   | <b>a</b> 3 | P ()  |
|                         | a          |       |            | 0     |
|                         |            |       |            |       |
|                         |            | _     | _          | _     |

a. Öffnen Sie die WLAN-Einstellungen auf dem Gerät. b. Wählen Sie das WLAN der Kamera aus.

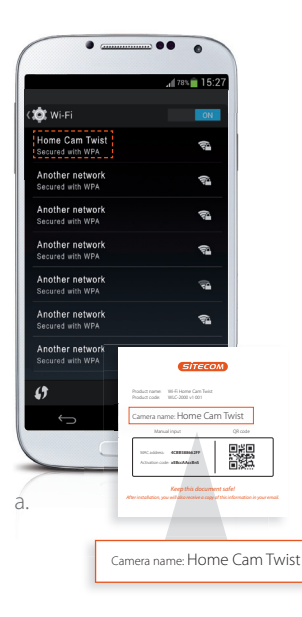

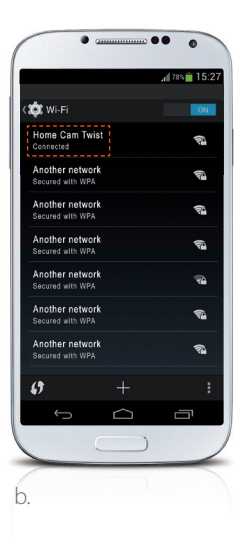

# 4. Kamera mit dem WLAN verbinden

a. Öffnen Sie die MyCam-App.

b. Führen Sie die auf dem Bildschirm angezeigten Schritte durch.

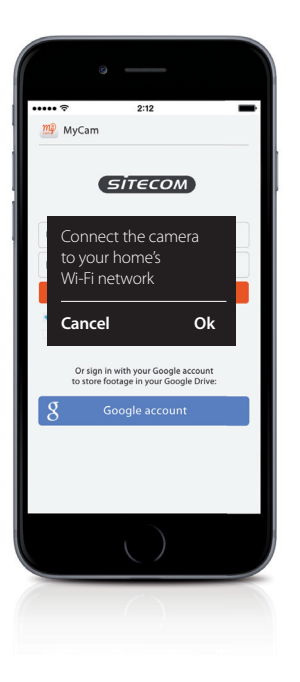

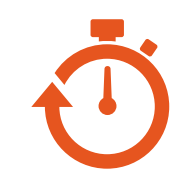

# Warten Sie eine Minute.

Das Smartphone oder Tablet muss wieder mit Ihrem Heimnetzwerk verbunden werden, bevor Sie fortfahren.

# Fast geschafft

Erstellen Sie ein Konto oder melden Sie sich mit Ihrem Google-Konto an, und fügen Sie Ihre Kamera hinzu.

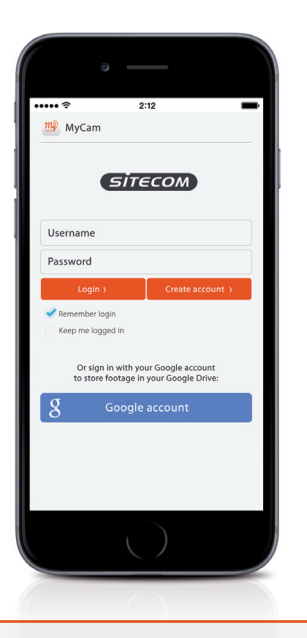

# Fertig! Viel Spaß!

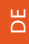

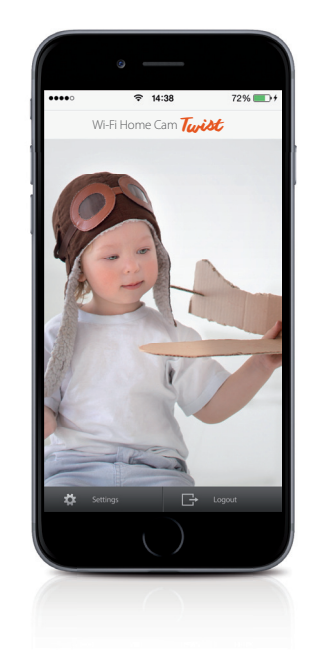

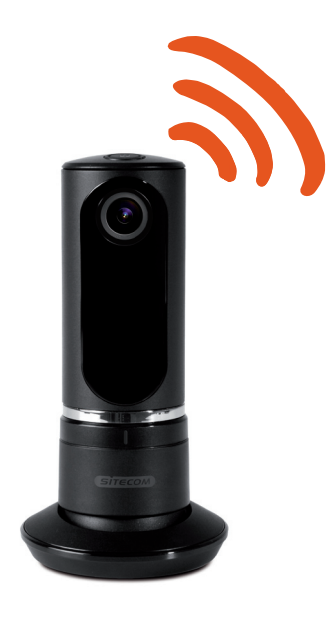

Weitere Informationen zu den Funktionen der App finden Sie auf www.sitecomlearningcentre.com

# Sie möchten Ihre Videos auf einem größeren Bildschirm anschauen?

Dann greifen Sie von einem beliebigen Computer aus über das kostenlose Webportal auf Ihre Kamera zu: http://mycamera.sitecom.com

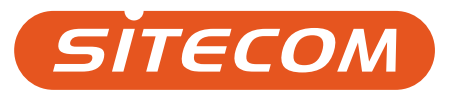

# Occorrente

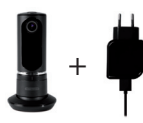

Wi-Fi Home Cam Twist + cavo di alimentazione

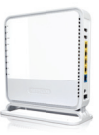

Wi-Fi (Modem) router

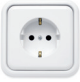

Presa di corrente

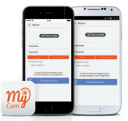

Smartphone/tablet iOS o Android

# Collegamento della videocamera

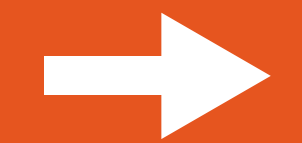

# 1. Scaricare l'app Sitecom MyCam

# 2. Collegare la videocamera alla presa elettrica

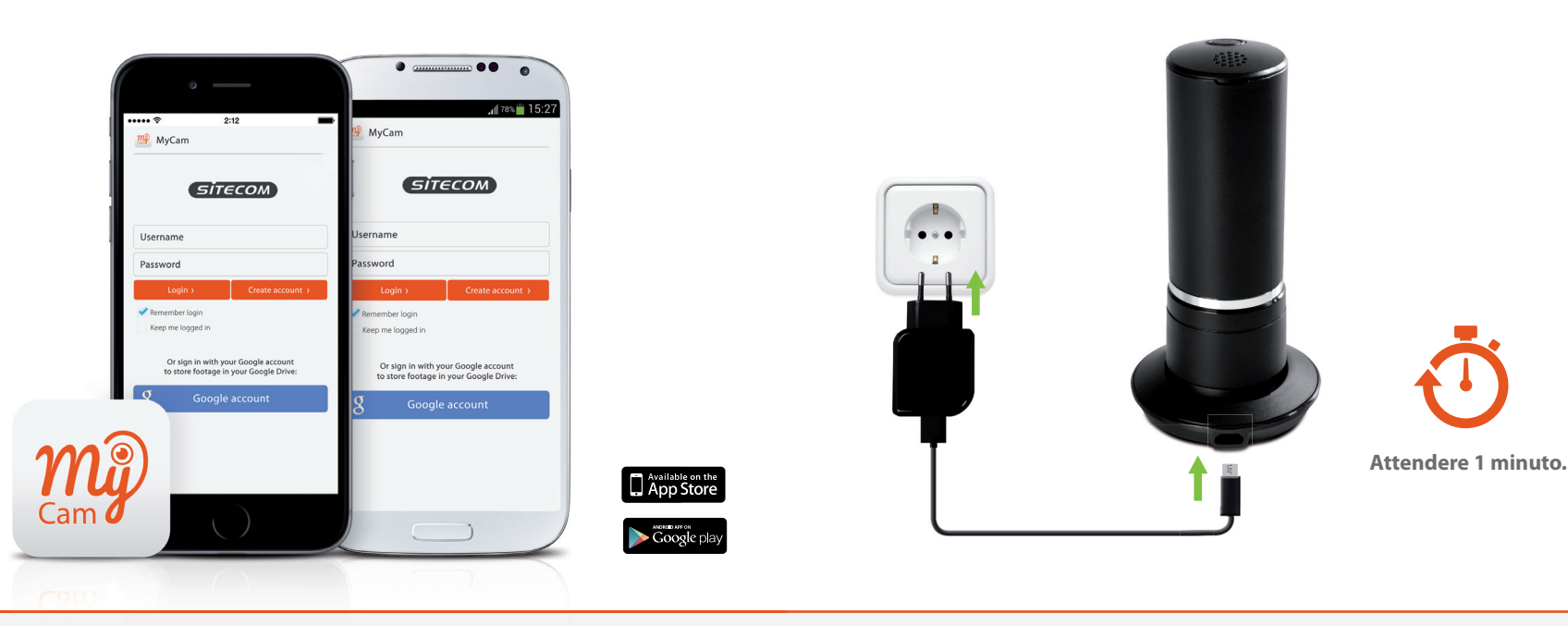

Nota: per aprire l'app MyCam aspettare la fase 4.

**Consiglio:** configurare la videocamera vicino al router (modem) e posizionarla al termine dell'installazione.

# 3. Collegare il telefono o il tablet alla videocamera

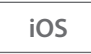

a. Passare a Impostazioni Wi-Fi b. Selezionare la rete Wi-Fi della videocamera

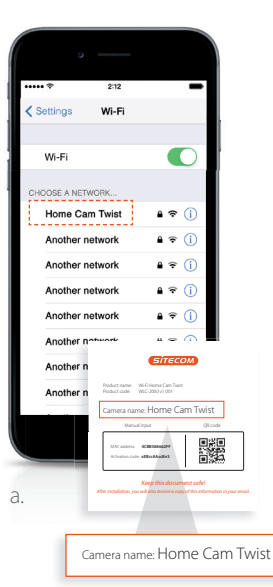

| ••••• 🗢 2:12                       | 1              |
|------------------------------------|----------------|
| Settings Wi-Fi                     |                |
|                                    |                |
| Wi-Fi                              |                |
| <ul> <li>Home Cam Twist</li> </ul> | ₽ 🗢 🕕          |
| CHOOSE A NETWORK                   |                |
| Another network                    | <b>a</b> ≈ (j) |
| Another network                    | • ≈ ()         |
| Another network                    | <b>a</b> ≈ (j) |
| Another network                    | ۵ 🗢 🚺          |
| Another network                    | a 🕈 🚺          |
| Another network                    | ۵ 🕈 🕕          |
| Another network                    | <b>a</b> ≈ (j) |
|                                    |                |
|                                    |                |
|                                    |                |

a. Passare a Impostazioni Wi-Fi b. Selezionare la rete Wi-Fi della videocamera

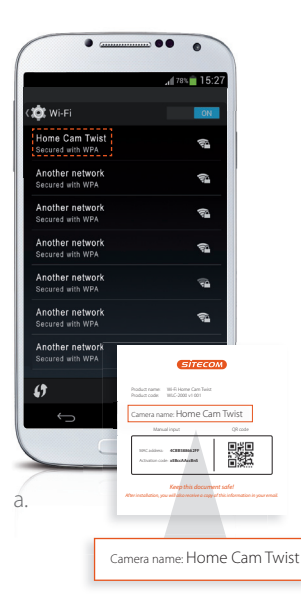

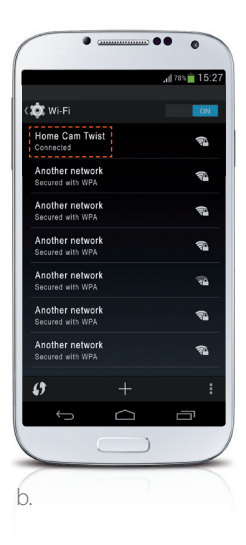

# 4. Collegare la videocamera al Wi-Fi

a. Aprire l'app MyCam b. Seguire la procedura visualizzata

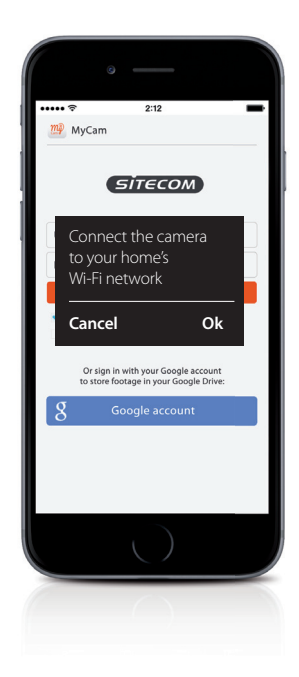

# **Attendere 1 minuto**.

Attendere che il telefono o il tablet si ricolleghi alla rete Wi-Fi di casa prima di proseguire.

# La procedura è quasi terminata!

*Creare un account oppure accedere con l'account di Google e aggiungere la videocamera.* 

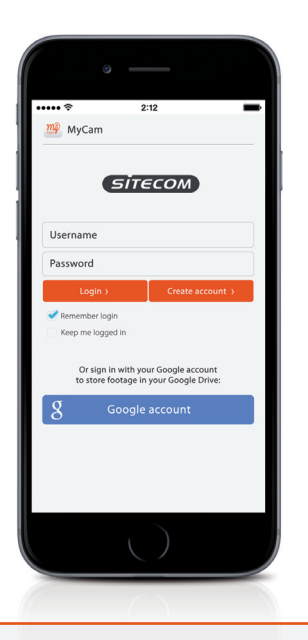

# Ecco fatto. Buon divertimento!

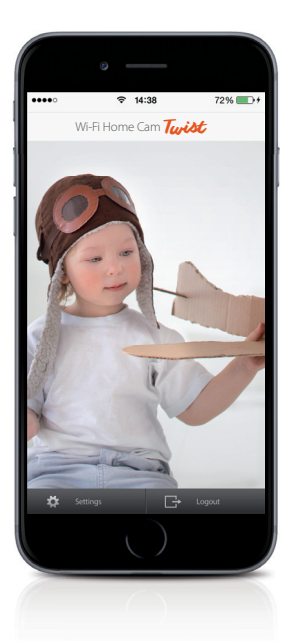

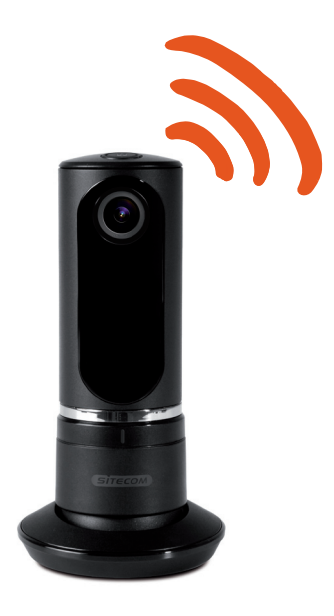

E

Per maggiori informazioni sulle funzionalità delle app, visitare la pagina www.sitecomlearningcentre.com

# Vuoi vedere i tuoi video su uno schermo più grande?

Accedi alla videocamera tramite il portale Web gratuito da qualsiasi computer http://mycamera.sitecom.com

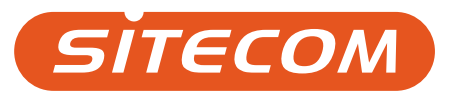

# Cosas que necesita

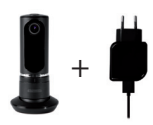

Wi-Fi Home Cam Twist + Cable de alimentación

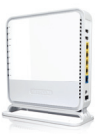

(Módem) Router Wi-Fi

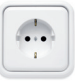

Toma de alimentación

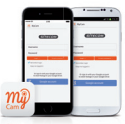

Smartphone/ tableta iOS o Android

# Conecte la cámara

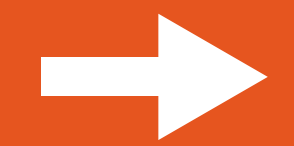

### 1. Descargar la app de Sitecom "MyCam"

# 2. Conectar la cámara al enchufe

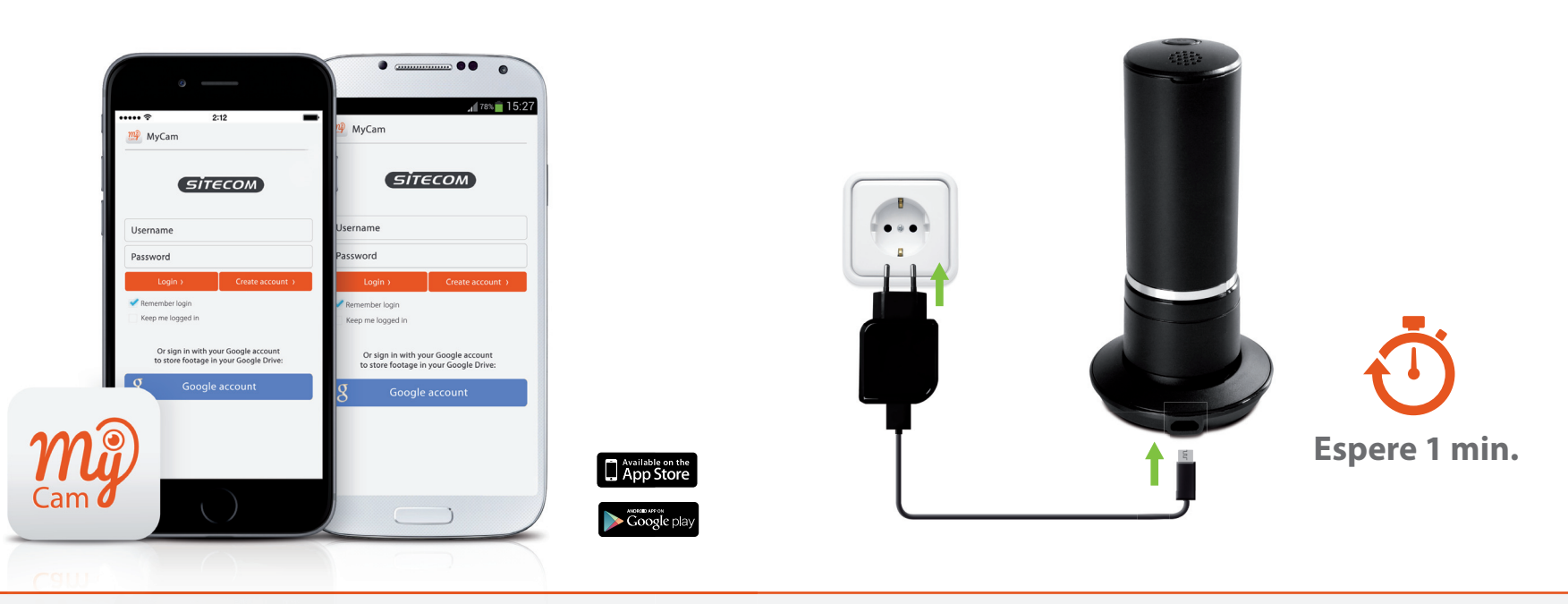

Nota: Espere con la app MyCam abierta hasta el paso 4.

Sugerencia: Configure la cámara cerca del (módem) router y colóquela cuando finalice la instalación.

# 3. Conectar su teléfono o tableta a la cámara

iOS

a. Vaya a su configuración Wi-Fi. b. Seleccione la red Wi-Fi de su cámara.

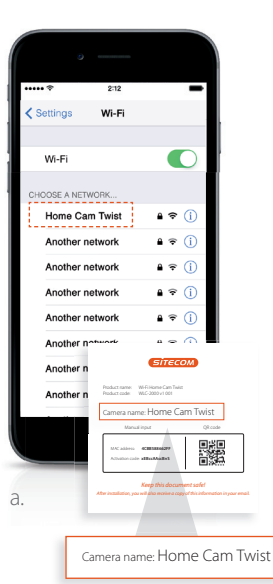

| •••• *                     | 2:12     |        |
|----------------------------|----------|--------|
| C Settings                 | Wi-Fi    |        |
|                            |          |        |
| Wi-Fi                      |          |        |
| <ul> <li>Home C</li> </ul> | am Twist | ê 🕈 🪺  |
| CHOOSE A NE                | TWORK    |        |
| Another                    | network  | ı ≎ (j |
| Another                    | network  | ) ج 🕯  |
| Another                    | network  | a 🗢 🪺  |
| Another                    | network  | € 🕈 🚺  |
| Another                    | network  | e 🕈 i  |
| Another                    | network  | ) ج 🕯  |
| Another                    | network  | ا ج 🕯  |
|                            |          | 0      |
|                            |          |        |
| _                          |          |        |

a. Vaya a su configuración Wi-Fi. b. Seleccione la red Wi-Fi de su cámara.

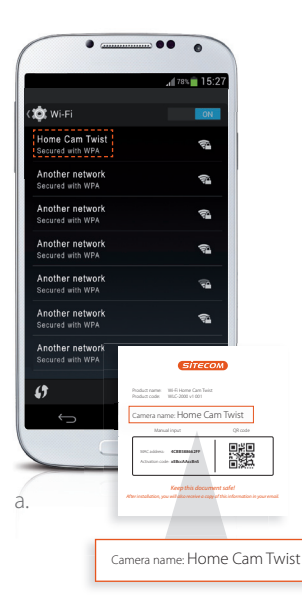

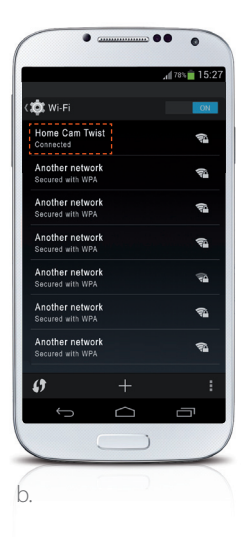

# 4. Conectar su cámara al Wi-Fi

a. Abra la app MyCam b. Siga los pasos en pantalla

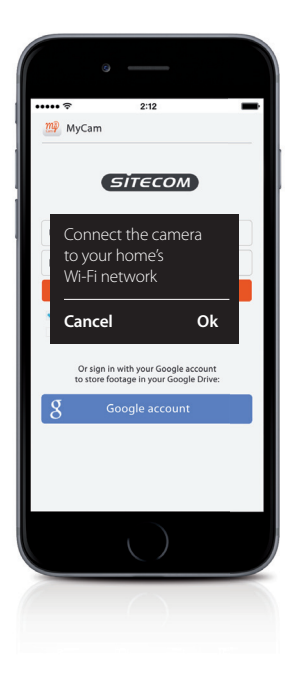

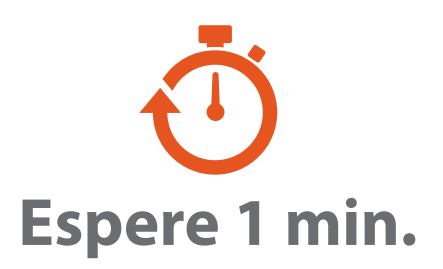

Asegúrese de que el teléfono o la tableta se reconecta a la red Wi-Fi doméstica antes de continuar.

# Casi listo

Cree una cuenta o inicio de sesión con su cuenta Google y agregue la cámara.

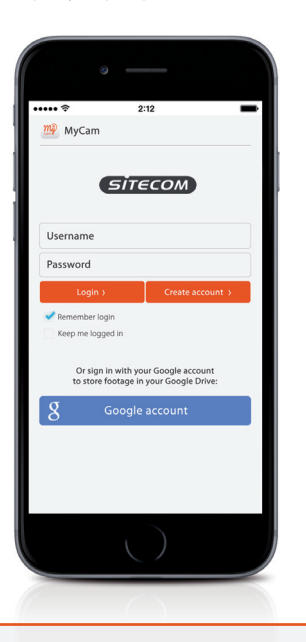

# ¡Hecho! ¡Disfrute!

.....

€ 14:38

Wi-Fi Home Cam Twist

72%

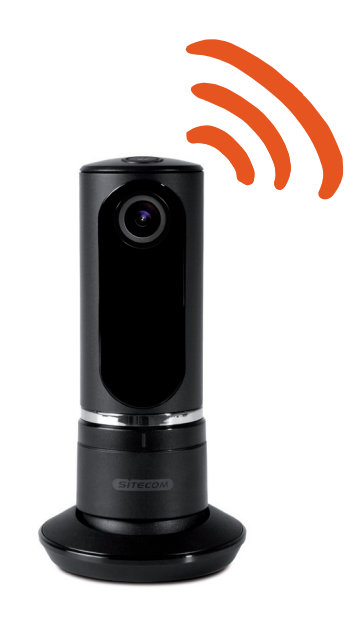

Para más información sobre las funciones de la app, vaya a www.sitecomlearningcentre.com

# ¿Desea ver las imágenes grabadas en una pantalla más grande?

Acceda a su cámara a través del portal web gratuito desde cualquier ordenador http://mycamera.sitecom.com

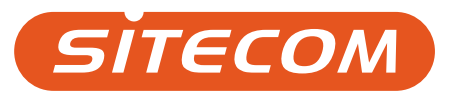

# Éléments nécessaires

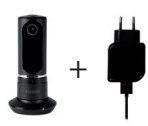

Wi-Fi Home Cam Twist + câble d'alimentation

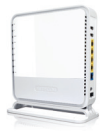

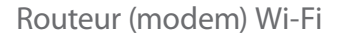

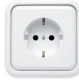

Prise de courant

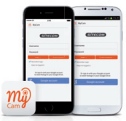

Smartphone / tablette iOS ou Android

# Connexion de votre caméra

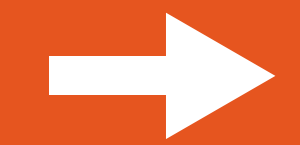

# 2. Raccordez la caméra à la prise de courant

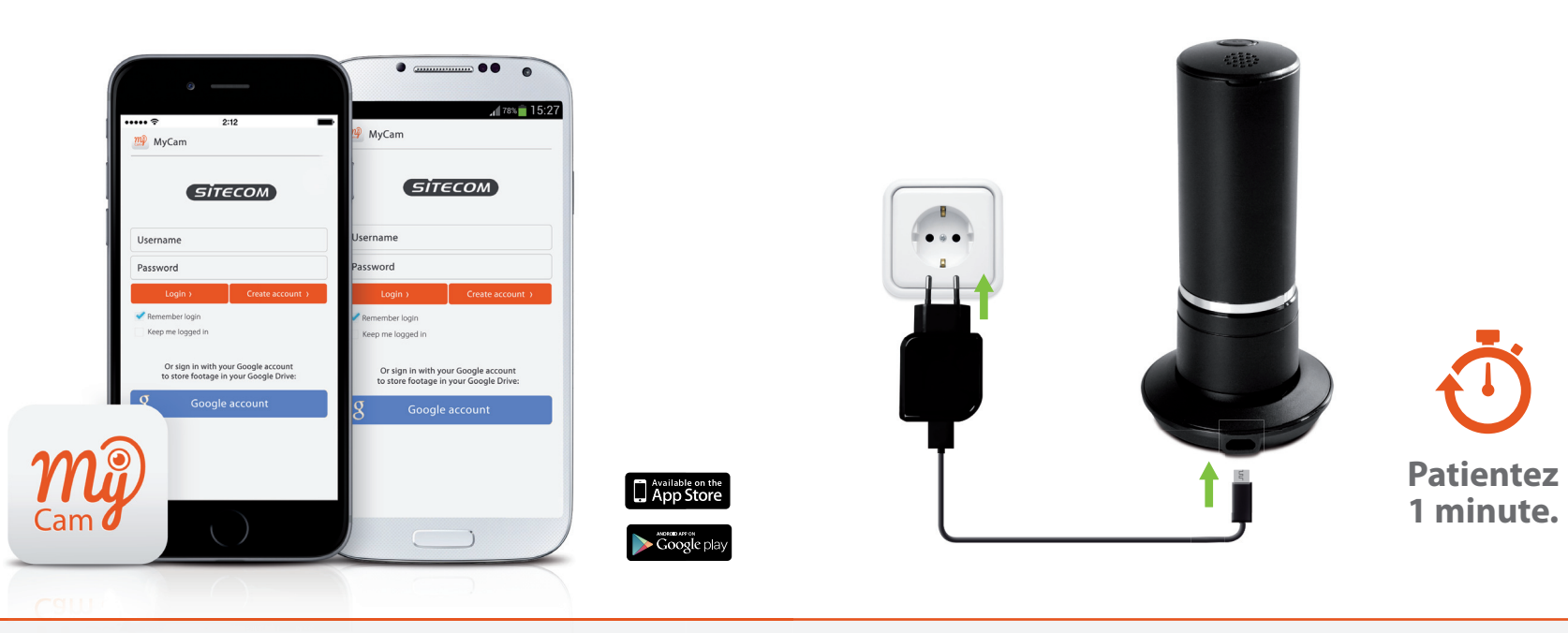

Remarque : Attendez l'étape 4 pour ouvrir l'application Mycam.

Astuce : Configurez la caméra à proximité du routeur (modem) et positionnez-la une fois l'installation terminée.

# 3. Connectez votre téléphone ou votre tablette à la caméra

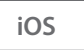

a. Accédez à vos paramètres Wi-Fi b. Sélectionnez le réseau Wi-Fi de votre caméra

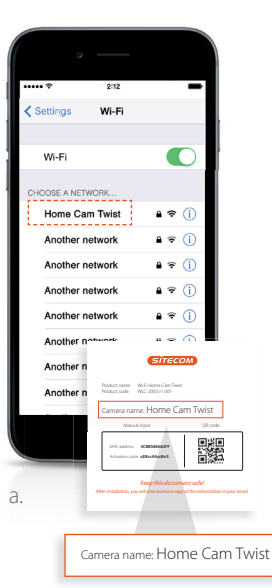

| ••••• 🕈    | 2:12     |     | -          |
|------------|----------|-----|------------|
| Settings   | Wi-Fi    |     |            |
|            |          |     |            |
| Wi-Fi      |          |     | $\supset$  |
| 🗸 Home C   | am Twist | 8 🗢 | ()         |
| CHOOSE A N | ETWORK   |     |            |
| Another    | network  | 8 🗢 | <b>(</b> ) |
| Another    | network  | ₽ 🗢 | ()         |
| Another    | network  | ₽ 🗢 | (i)        |
| Another    | network  | ≙ ≑ | 1          |
| Another    | network  | ₽ 🗢 | (i)        |
| Another    | network  | ê ≑ | 1          |
| Another    | network  | ₽ 😤 | (i)        |
|            |          |     | <u></u>    |
|            |          |     |            |
|            |          | _   |            |

a. Accédez à vos paramètres Wi-Fi b. Sélectionnez le réseau Wi-Fi de votre caméra

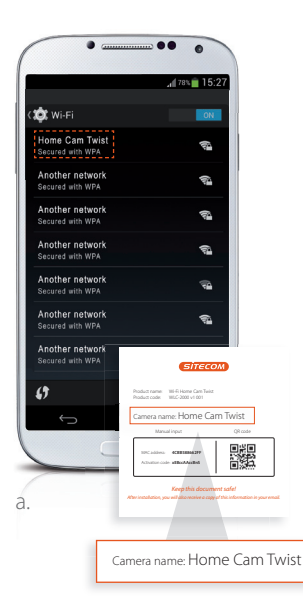

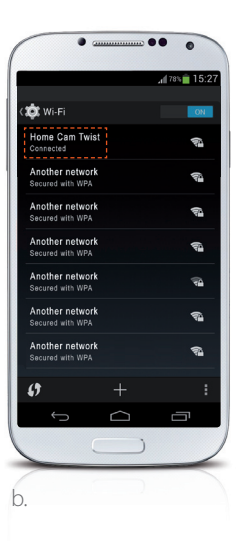

# 4. Connectez votre caméra à votre réseau Wi-Fi

a. Ouvrez l'application MyCam b. Suivez les étapes à l'écran

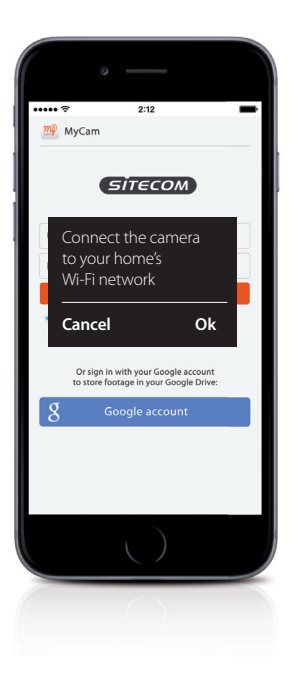

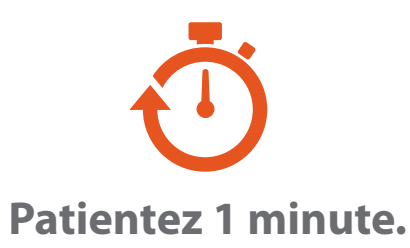

Vérifiez que votre téléphone ou votre tablette se reconnecte à votre réseau Wi-Fi domestique avant de poursuivre.

# Presque prêt

Créez un compte ou connectez-vous à l'aide de votre compte Google et ajoutez votre caméra.

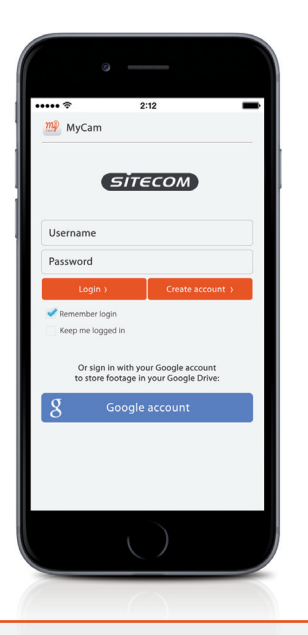

# Terminé. Profitez de votre réseau !

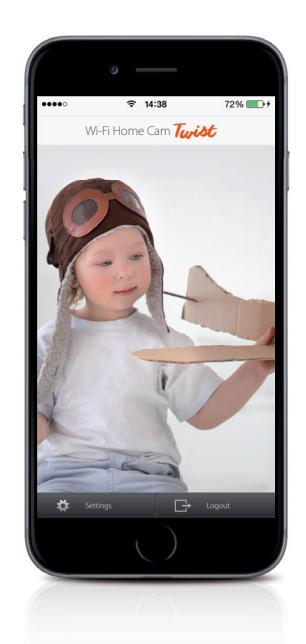

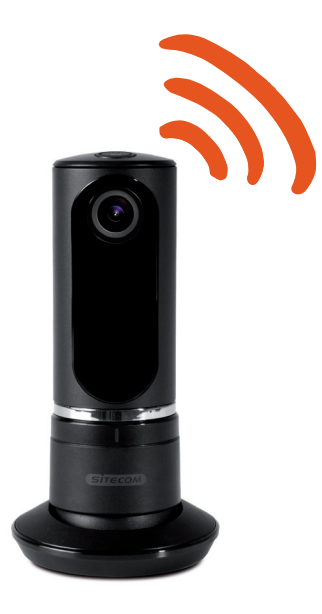

Pour en savoir plus sur les fonctionnalités de l'application, rendez-vous sur www.sitecomlearningcentre.com

# *Vous souhaitez visualiser votre séquence sur un écran plus grand ?*

Accédez à votre caméra via le portail Web gratuit sur n'importe quel ordinateur http://mycamera.sitecom.com

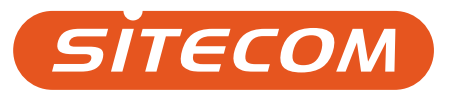

# O que necessita

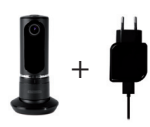

Wi-Fi Home Cam Twist + Cabo de alimentação

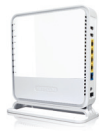

Wi-Fi (Modem) router

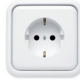

Tomada elétrica

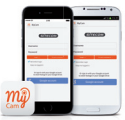

Smartphone/tablet iOS ou Android

# Ligar a câmara

### 1. Transfira a app **"MyCam" da Sitecom**

# 2. Ligue a câmara à tomada elétrica

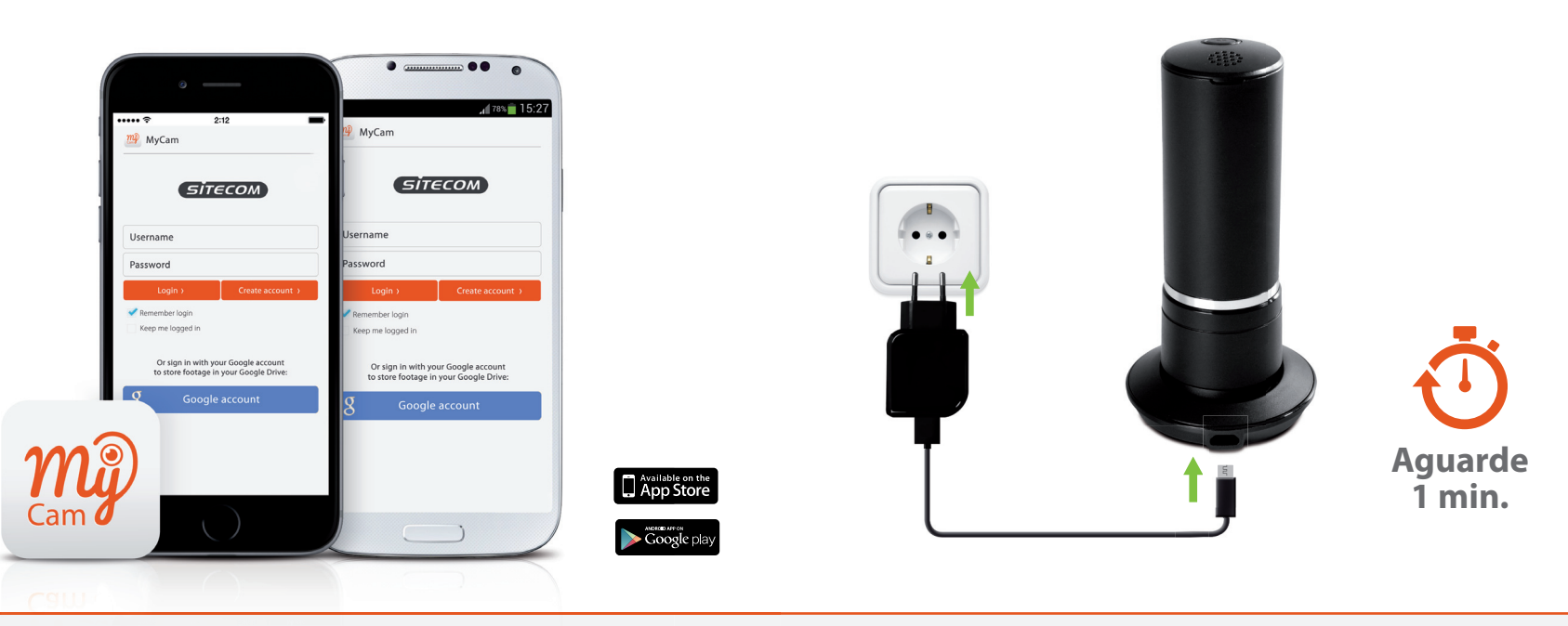

Nota: Não abra a app MyCam até chegar ao passo 4.

Sugestão: Configure a câmara junto do (modem) router e posicione-a uma vez concluída a instalação.

# 3. Ligue o seu telemóvel ou tablet à câmara

iOS

a. Vá às definições Wi-Fi b. Selecione a rede Wi-Fi da sua câmara

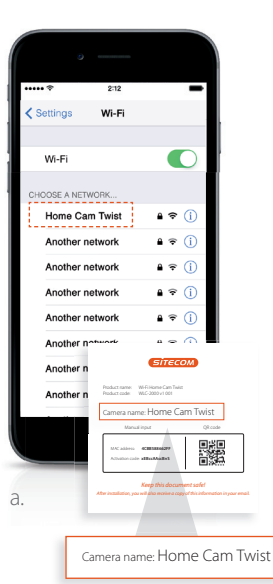

| •••• *                   | 2:12       | -      |
|--------------------------|------------|--------|
| C Settings               | Wi-Fi      |        |
| Wi-Fi                    |            | C      |
| <ul> <li>Home</li> </ul> | Cam Twist  | a 🗢 🕕  |
| CHOOSE A N               | ETWORK     |        |
| Anothe                   | er network | a 🗢 🚺  |
| Anothe                   | or network | أ 🕈 🕯  |
| Anothe                   | er network | a 🗟 (j |
| Anothe                   | er network | ê 🕈 🚺  |
| Anothe                   | er network | أ 🕈 🔒  |
| Anothe                   | er network | ) ج 🕯  |
| Anothe                   | er network | e 🕈 i  |
|                          |            |        |
|                          |            |        |
|                          | _          |        |

a. Vá às definições Wi-Fi b. Selecione a rede Wi-Fi da sua câmara

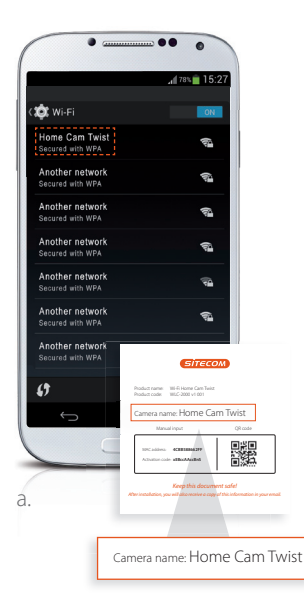

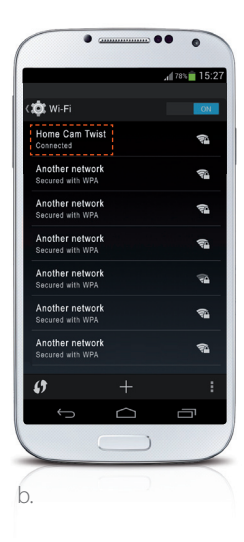

# 4. Ligue a câmara à sua rede Wi-Fi

a. Abra a aplicação MyCam b. Execute os passos no ecrã

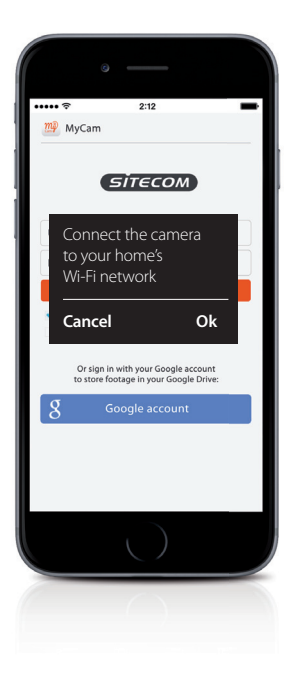

# Aguarde 1 min.

Certifique-se de que o telemóvel ou tablet restabelece a ligação à rede Wi-Fi de sua casa antes de prosseguir.

# Está quase pronto

Crie uma conta ou inicie sessão com a sua conta Google e adicione a sua câmara.

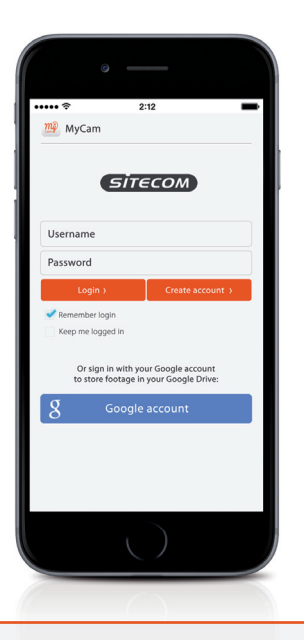

Concluído. Desfrute!

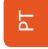

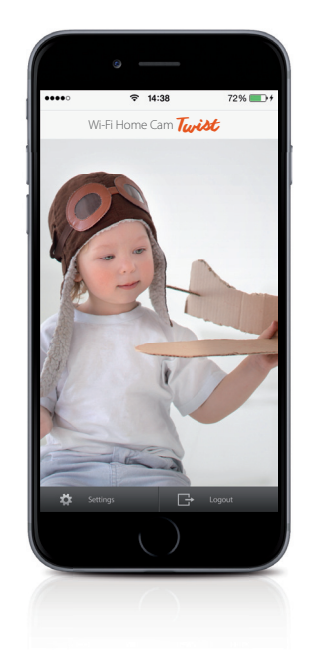

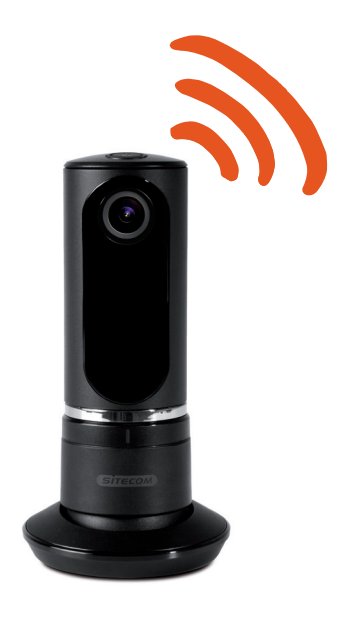

Para mais informações sobre as funcionalidades da app, vá a www.sitecomlearningcentre.com

# Quer ver as suas imagens num ecrã maior?

Aceda à sua câmara a partir de qualquer computador através do portal web gratuito http://mycamera.sitecom.com

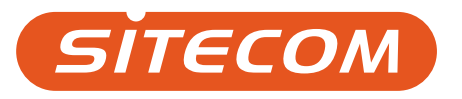

### Sitecom Europe BV

# EC Declaration of Conformity

### We

Sitecom Europe BV Linatebaan 101 3045 AH Rotterdam The Netherlands

Hereby declare under our sole responsibility that the Sitecom product: Product number: WLC-2000 v1 001 Product description: WI-Fi Home Cam Twist

To which this declaration relates is in conformity with the requirements of the following standards:

### **REACH Regulation**

- ED/121/2013 REACH (EC) 1907/2006 SVHC candidate list 16 Dec 2013 (151 substances)
- ED/49/2014 REACH (EC) 1907/2006 SVHC candidate list 16 Jun 2014 (155 substances)
- REACH (EC) 1907/2006 Annex XVII plus amendments per 13 Feb 2013
- REACH (EC) 1907/2006 Annex XVII plus amendments per 27 Mar 2014
- REACH (EC) 1907/2006 Annex XVII plus amendments per 09 May 2014

### Hazardous Substances not covered by REACH

· PFOA Restrictions in consumer products (Norway)

Persistent Organic Pollutants (POP) Regulation

Regulation (EC) 850/2004 - Persistent Organic Pollutants (POP) - 2012

Low Voltage Directive (LVD) 2006/95/EC, recast 2014/35/EU

- EN 60950-1:2006
   EN 60950-1:2006/AC:2011
  - EN 60950-1:2006/A11:2009
     EN 60950-1:2006/A12:2011
     EN 60950-1:2006/A12:2011
     EN 60950-1:2006/A12:2011
     EN 60950-1:2006/A12:2011
     EN 60950-1:2006/A12:2011
     EN 60950-1:2006/A12:2011
     EN 60950-1:2006/A12:2011
  - EN 60950-1:2006/A1:2010
     EN 60950-1:2006/A2:2013

Electromagnetic Fields (EMF)

EN 62479:2010

Electro-Magnetic Compatibility (EMC) Directive 2004/108/EC, recast 2014/30/EU

- EN 55022:2010
  - EN 55022:2010/AC:2011
- EN 55024:2010
- EN 55032:2012
   EN 55032:2012/AC:2013

- EN 61000-3-2:2006
   EN 61000-3-2:2006/A1:2009
  - EN 61000-3-2:2006/A2:2009
- EN 61000-3-3:2008
- EN 61000-3-3:2013

Radio Equipment Directive (R&TTE) 1999/5/EC, (RED) 2014/53/EU recast

- EN 300 328 V.1.7.1
- · EN 300 328 V.1.8.1
- · EN 301 489-1 V1.9.2
- EN 301 489-17 V2.2.1

Restriction of Hazardous Substances Directive (RoHS) 2011/65/EU

RoHS - 2011/65/EU

EcoDesign Energy-related Products Directive (EuP / ErP)

- Regulation (EC) 278/2009 ecodesign of external power supplies
- Commission Regulation (EC) 1275/2008 ecodesign requirements standby and off mode electrical power consumption

EU requirements incl. national standards for plugs and sockets

EN 50075:1990

Waste Electrical and Electronic Equipment (WEEE) Directive 2012/19/EU

EN 50419:2006

This certifies that the following designated Sitecom product: Product number: WLC-2000 v1 001 Product description: Wi-Fi Home Cam Twist

Complies with the requirements of the following directives and carries the CE marking accordingly: R&TTE Directive 99/5/EC, EMC directive 2004/95/EC and Low Voltage Directive 2006/95/EC.

This declaration is the responsibility of the manufacturer / importer:

Sitecom Europe B.V. 19 February 2015